# Guia do usuário do Dell Display Manager

#### Visão Geral

O Dell Display Manager é um aplicativo do Windows usado para gerenciar um monitor ou um grupo de monitores. Ele permite o ajuste manual da imagem exibida, atribuição de configurações automáticas, gerenciamento de energia, rotação da imagem e outros recursos em alguns modelos da Dell. Depois de instalado, o Dell Display Manager será executado sempre que o sistema for iniciado e colocará seu ícone na bandeja de notificação. As informações sobre os monitores conectados ao sistema sempre estão disponíveis ao passar o mouse sobre o ícone da bandeja de notificação.

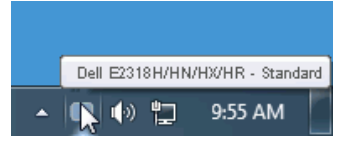

**NOTA:** O Dell Display Manager precisa usar o canal DDC/CI para se comunicar com seu monitor. Certifique-se de que o DDC/CI esteja habilitado no menu conforme abaixo.

| Dell E2318H / E2318HN /         | ' E2318HX / E2318H | HR Energy Use |                    |
|---------------------------------|--------------------|---------------|--------------------|
| Brightness / Contrast           | DDC/CI             | 🖌 Enable      |                    |
| 🕫 Auto Adjust                   |                    |               |                    |
| Dinput Source                   |                    |               |                    |
| Color                           |                    |               |                    |
| Display                         |                    |               |                    |
| S Energy                        |                    |               |                    |
| 🛅 Menu                          |                    |               |                    |
| 🔶 Personalize                   |                    |               |                    |
| Ht Others                       |                    |               |                    |
| (     Resolution: 1280x1024, 60 | )Hz                | Maximu        | m: 1920x1080, 60Hz |
|                                 |                    |               |                    |

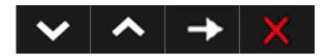

### Usando a caixa de diálogo de Quick Settings

Clicar no ícone do Dell Display Manager na bandeja de notificação abre a caixa de diálogo **Quick Settings**. Quando mais de um modelo da Dell compatível é conectado ao sistema, um monitor de destino específico pode ser selecionado usando o menu fornecido.

A caixa de diálogo **Quick Settings** permite o ajuste conveniente dos níveis de Brilho e Contraste do monitor, os Modos Predefinidos podem ser selecionados manualmente ou configurados para o Modo Automático e a resolução da tela pode ser alterada.

| Display     | y Manager                 | ×               |
|-------------|---------------------------|-----------------|
| Display:    | Dell E2318H/HN/HX/HR      |                 |
| Resolution: | 1920×1080                 | Change          |
| O Auto Mode |                           | Configure       |
| Manual Mode |                           | Standard $\vee$ |
| Brightness: |                           | 75%             |
| Contrast:   | <b>.</b>                  | 75%             |
|             | Open Dell Display Manager |                 |

A caixa de diálogo **Quick Settings** também fornece acesso à interface de usuário avançada do Dell Display Manager, que é usada para ajustar funções básicas, configurar o Modo Automático e acessar outros recursos.

## Configurando funções básicas de display

Um Modo Predefinido para o monitor selecionado pode ser aplicado manualmente usando o menu na guia **Básico**. Como alternativa, o Modo Automático pode ser ativado. O Modo Automático faz com que seu Modo Predefinido preferido seja aplicado automaticamente quando aplicativos específicos estiverem ativos. Uma mensagem na tela exibe momentaneamente o Modo Predefinido atual sempre que ele muda.

O brilho e o contraste do monitor selecionado também podem ser ajustados diretamente na guia **Básico**.

| Display /                                                | Manager                     |               | Dell E2  | 318H/HN/HX/F |
|----------------------------------------------------------|-----------------------------|---------------|----------|--------------|
| Basic                                                    | Auto Mode                   | Input Manager | Options  |              |
| Resolution:                                              | 1920x1080                   |               |          | Change       |
| <ul> <li>Auto Mode</li> <li>Use preset mode</li> </ul>   | e assignments for active ap | oplications   |          | Configure    |
| <ul> <li>Manual Mode</li> <li>Choose a preset</li> </ul> | : mode:                     |               | Standard | $\sim$       |
| Brightness:                                              |                             | 75%           |          |              |
| Contrast:                                                |                             | 75%           |          |              |

#### Atribuição de modos predefinidos aos aplicativos

A guia **Modo Automático** permite que você associe um Modo Predefinido específico a um aplicativo específico e o aplique automaticamente. Quando o Modo Automático está ativado, o Dell Display Manager muda automaticamente para o Modo Predefinido correspondente sempre que o aplicativo associado está ativado. O Modo Predefinido atribuído a um aplicativo específico pode ser o mesmo em cada monitor conectado ou pode variar de um monitor para o outro.

O Dell Display Manager é pré-configurado para muitos aplicativos populares. Para adicionar um novo aplicativo à lista de atribuições, simplesmente arraste o aplicativo da área de trabalho, do Menu Iniciar do Windows ou de outro lugar e solte-o na lista atual.

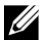

**NOTA:** As atribuições do Modo Predefinido visando arquivos em lote, scripts e carregadores, bem como arquivos não executáveis, como arquivos zip ou arquivos compactados, não são compatíveis e serão ineficazes.

| Basic              | Auto Mode                    | Input Manager               | Options         |   |
|--------------------|------------------------------|-----------------------------|-----------------|---|
| ssign a preset mod | e to a specific application. | To add an application, drag | it to the list: |   |
| Application        |                              | Preset Mode                 |                 | ^ |
| (Default for d     | esktop apps)                 | Standard                    | ×               |   |
| (Default for fu    | Illscreen games)             | Standard                    | ~               |   |
| (Default for u     | niversal Windows apps)       | Multimedia                  | ~               |   |
| Catanat Could      | orer                         | Multimedia                  | ~               |   |
| C Internet Explo   |                              |                             |                 |   |

#### Gerenciando Várias Entradas de Vídeo

A guia **Input Manager** oferece maneiras convenientes de gerenciar várias entradas de vídeo conectadas ao monitor Dell. Isso torna muito fácil alternar entre as entradas enquanto você trabalha com vários computadores.

Todas as portas de entrada de vídeo disponíveis para o seu monitor são listadas. Você pode dar a cada entrada um nome que desejar. Salve suas alterações após a edição.

Você pode definir uma tecla de atalho para alternar rapidamente para sua entrada favorita e outra tecla de atalho para alternar rapidamente entre as duas entradas se você costuma trabalhar entre elas.

| Basic                                                                                                    | Auto Mode                                                              | Input Manager |                           | Options                                               |        |
|----------------------------------------------------------------------------------------------------|------------------------------------------------------------------------|---------------|---------------------------|-------------------------------------------------------|--------|
| Input port:                                                                                                    | Input name:                                                            |               |                           |                                                       |        |
| VGA (Active)                                                                                                    | win8                                                                   |               |                           |                                                       |        |
| DP                                                                                                    | win 10                                                                 |               |                           |                                                       |        |
|                                                                                                    |                                                                        |               |                           | Save                                                  |        |
| avorite input shortcu                                                                                                    | it key:                                                                |               |                           | 1                                                     |        |
| Ctrl + Alt + 1                                                                                                    | >> DP - win10                                                          | ~             |                           | Change active input                                   |        |
| input switch shortcut                                                                                                    | key:                                                                   |               |                           |                                                       |        |
| Ctrl + Alt + 2                                                                                                    | >> VGA - win8                                                          | ~             | $\langle \rangle \rangle$ | DP - win10                                            | ~      |
| Display M                                                                                                    | lanager                                                                |               |                           | Dell E2318H                                           | HN/HX/ |
| Display M<br>Basic                                                                                                    | lanager<br>Auto Mode                                                   | Input Manager |                           | Dell E2318F                                           | нунхл  |
| Display M<br>Basic<br>Input port:                                                                                              | lanager<br>Auto Mode<br>Input name:                                    | Input Manager |                           | Dell E2318H<br>Options                                | HN/HX/ |
| Display M<br>Basic<br>Input port:<br>VGA                                                                                       | Lanager<br>Auto Mode<br>Input name:<br>win8                            | Input Manager |                           | Dell E2318H<br>Options                                | HN/HX/ |
| Display M<br>Basic<br>Input port:<br>VGA<br>HDMI (Active)                                                                      | Auto Mode<br>Input name:<br>win8<br>win10                              | Input Manager |                           | Dell E2318H<br>Options                                | нинхл  |
| Display M<br>Basic<br>Input port:<br>VGA<br>HDMI (Active)                                                                      | Auto Mode<br>Input name:<br>win8<br>win10                              | Input Manager |                           | Dell E2318H<br>Options                                | нинхл  |
| Basic<br>Input port:<br>VGA<br>HDMI (Active)<br>Favorite input shortcu                                                         | Auto Mode<br>Input name:<br>win8<br>win10                              | Input Manager |                           | Dell E2318F<br>Options                                | HN/HX/ |
| Display M<br>Basic<br>Input port:<br>VGA<br>HDMI (Active)<br>Favorite input shortcu<br>Ctrl + Alt + 1                          | Auto Mode<br>Input name:<br>win8<br>win 10<br>It key:<br>>> VGA - win8 | Input Manager |                           | Dell E2318F<br>Options<br>Save<br>Change active input | HN/HX/ |
| Display M<br>Basic<br>Input port:<br>VGA<br>HDMI (Active)<br>Favorite input shortcu<br>Ctrl + Alt + 1<br>Input switch shortcut | Auto Mode Input name: win8 win10 It key: >> VGA - win8 key:            | Input Manager |                           | Dell E2318H<br>Options<br>Save<br>Change active input | HN/HX/ |

Você pode usar a lista suspensa a alternar para qualquer fonte de entrada.

| Basic                                                                                        | Auto Mode                                 | Input Manager                      | Options                      | 1         |
|----------------------------------------------------------------------------------------------|-------------------------------------------|------------------------------------|------------------------------|-----------|
| Input port:                                                                                  | Input name:                               |                                    |                              |           |
| VGA (Active)                                                                                 | win8                                      |                                    |                              |           |
| DP                                                                                           | win 10                                    |                                    |                              |           |
|                                                                                              |                                           |                                    | Save                         |           |
| Favorite input shortcut k                                                                    | ey:                                       |                                    | -                            |           |
| Ctrl + Alt + 1                                                                               | >> DP - win10                             | $\sim$                             | Change active in             | put       |
| Input switch shortcut key                                                                    | /:                                        |                                    | VGA - win8                   |           |
| Ctrl + Alt + 2                                                                               | >> VGA - win8                             | <ul> <li>✓ &lt;&lt;&gt;</li> </ul> | DP - win10                   |           |
| Display Mar                                                                                  | nager                                     |                                    | Dell E231                    | 8HN/H×    |
| Display Mar                                                                                  | nager<br>Auto Mode                        | Input Manager                      | Dell E231                    | 8HN/HX    |
| Display Mar<br>Basic                                                                         | Auto Mode                                 | Input Manager                      | Dell E231<br>Options         | 8НМ/НХ    |
| Display Mar<br>Basic<br>Input port:<br>VGA (Active)                                          | Auto Mode<br>Input name:<br>win8          | Input Manager                      | Dell E231<br>Options         | 8HN/HX    |
| Display Mar<br>Basic<br>Input port:<br>VGA (Active)<br>HDMI                                  | Auto Mode<br>Input name:<br>win8<br>win10 | Input Manager                      | Dell E231<br>Options         | 8HN/HX    |
| Display Mar<br>Basic<br>Input port:<br>VGA (Active)<br>HDMI                                  | Auto Mode<br>Input name:<br>win8<br>win10 | Input Manager                      | Dell E231<br>Options<br>Save | 8HN/HX    |
| Display Mar<br>Basic<br>Input port:<br>VGA (Active)<br>HDMI<br>=avorite input shortcut ke    | Auto Mode<br>Input name:<br>win8<br>win10 | Input Manager                      | Dell E231<br>Options<br>Save | 8111/11/2 |
| Basic<br>Input port:<br>VGA (Active)<br>HDMI<br>Favorite input shortcut ke<br>Ctrl + Alt + 1 | Auto Mode<br>Input name:<br>win8<br>win10 | Input Manager                      | Dell E231<br>Options<br>Save | 8HN/HX    |

**NOTA:** O DDM se comunica com o seu monitor mesmo quando o monitor está exibindo vídeo de outro computador. Você pode instalar o DDM no PC que usa com frequência e controlar a alternância de entrada a partir dele. Você também pode instalar o DDM em outros PCs conectados ao monitor.

#### Aplicando Recursos de Conservação de Energia

Em modelos da Dell suportados, a guia **Opções** estará disponível para fornecer opções de conservação de energia PowerNap. Quando o protetor de tela está ativado, o brilho do monitor pode ser automaticamente definido para o nível mínimo ou o monitor pode ser colocado no modo de espera para economizar energia adicional.

| Display M        | lanager                  |                | Dell E23 | 18H/HN/H) |
|------------------|--------------------------|----------------|----------|-----------|
| Basic            | Auto Mode                | Input Manager  | Options  |           |
| PowerNap option  | s:                       |                |          | Configur  |
| Reduce bright    | tness when screensaver a | activates      |          |           |
| O Put the displa | y to sleep when screensa | aver activates |          |           |
|                  |                          |                |          |           |
|                  |                          |                |          |           |
|                  |                          |                |          |           |
|                  |                          |                |          |           |
|                  |                          |                |          |           |
|                  |                          |                |          |           |
|                  |                          |                |          |           |
|                  |                          |                |          |           |
|                  |                          |                |          |           |
|                  |                          |                |          |           |

### Solução de Problemas

Se o DDM não funcionar com o seu monitor, o DDM mostrará o ícone abaixo na bandeja de notificação.

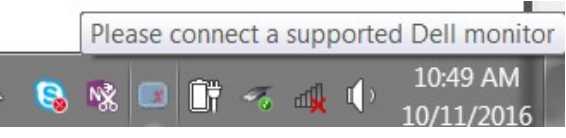

Clique no ícone, o DDM mostra uma mensagem de erro mais detalhada.

| 8 | Dell D<br>This pro<br>connecti<br>display o | isplay Ma<br>gram require<br>ion, and com<br>driver, cables | nager Erron<br>es a supported<br>apatible displa<br>s and connection | Dell mo<br>y driver.<br>ons. | onito<br>. Che | • × ×<br>r and<br>ck your |          |     |
|---|---------------------------------------------|-------------------------------------------------------------|----------------------------------------------------------------------|------------------------------|----------------|---------------------------|----------|-----|
| 2 | N                                           | N                                                           |                                                                      | <b>^</b>                     | 8              | <b>N</b>                  | \$<br>Ôï | -70 |

Observe que o DDM só funciona com monitores da marca Dell. Se você estiver usando monitores de outros fabricantes, o DDM não oferece suporte aos eles.

Se o DDM não conseguir detectar e/ou se comunicar com um monitor Dell compatível, execute as ações abaixo para solucionar o problema:

- 1. Certifique-se de que o cabo de vídeo esteja conectado corretamente ao monitor e ao PC, especialmente os conectores devem estar firmemente inseridos no lugar.
- 2. Verifique o OSD do monitor para garantir que o DDC/CI esteja ativado.
- Certifique-se de ter o driver de vídeo correto e mais recente do fornecedor da placa de vídeo (Intel, AMD, NVidia, etc.). O driver de vídeo costuma ser a causa da falha do DDM.
- 4. Remova quaisquer estações de ancoragem ou extensores de cabo ou conversores entre o monitor e a porta da placa gráfica. Alguns extensores, hubs ou conversores de baixo custo podem não suportar corretamente DDC/CI e podem falhar no DDM. Atualize o driver desse dispositivo se a versão mais recente estiver disponível.
- 5. Reinicie seu sistema.

O DDM pode não funcionar com os monitores abaixo:

- Modelos de monitores Dell anteriores ao ano de 2013 e da série D de monitores Dell. Você pode consultar os sites de Suporte ao Produto Dell para obter mais informações
- Monitores de jogos que usam tecnologia G-sync baseada em Nvidia
- Monitores virtuais e sem fio não suportam DDC/CI
- Alguns modelos anteriores de monitores DP 1.2, pode ser necessário desativar o MST/DP 1.2 usando o OSD do monitor

Se o seu PC estiver conectado à Internet, uma mensagem estará exibida quando uma versão mais recente do aplicativo DDM estiver disponível. É recomendável baixar e instalar o aplicativo DDM mais recente.

Você também pode verificar uma nova versão clicando com o botão direito no ícone DDM enquanto pressiona e segura a tecla 'shift'.

|        | <u>Open Dell Display Manager</u><br><u>M</u> ake text and other items larger or smaller          | • |
|--------|--------------------------------------------------------------------------------------------------|---|
|        | <u>R</u> efresh<br>Save diagnostic report                                                        |   |
| ✓<br>✓ | <u>A</u> uto-load at startup<br>O <u>n</u> screen notifications<br><u>C</u> heck for new version |   |
|        | Exit                                                                                             |   |